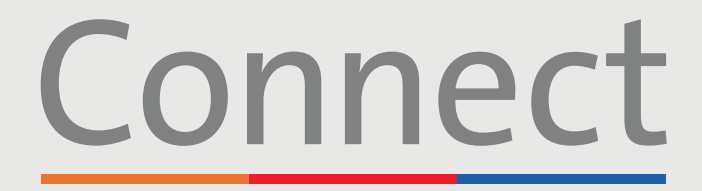

Weill CornellJ NewYork-<br/>Presbyterian

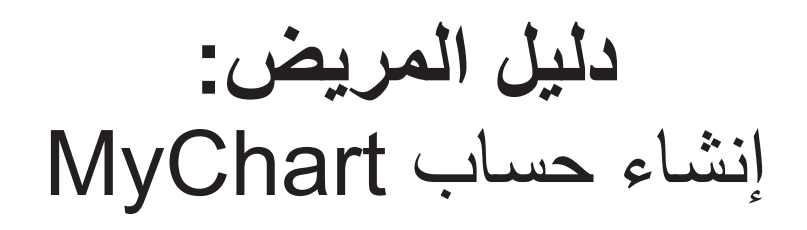

| صفحة 2                                                     | التسجيل باستخدام رابط تنشيط                                                                                             |
|------------------------------------------------------------|----------------------------------------------------------------------------------------------------|
| البريد الإلكتروني أو رسالة نصية. إذا لم تكن قد تلقيت رسالة | تتطلب هذه العملية رابطًا تشعبيًا يتم إرساله إليك مسبقًا عبر<br>سابقة؛ فبُر حي تحديد أحد الخيارين البديلين للتسحيل أدناه |
| صفحة 3                                                     | التسجيل بدون رابط تنشيط (على جهاز كمبيوتر)                                                                              |

| صفحة 4 | محمول) | ، جهاز | (على | ابط تنشيط | بدون ر | التسجيل |
|--------|--------|--------|------|-----------|--------|---------|
|--------|--------|--------|------|-----------|--------|---------|

#### نصائح مفيدة:

تتطلب العديد من عروض الرعاية الصحية الافتراضية، مثل زيارات الفيديو، تطبيقين مثبتين إذا كنت تستخدم جوالًا أو جهازًا لوحيًا. نشجعك على اتخاذ الخطوات التالية:

- 1. قم بتنزيل تطبيق ZOOM Cloud Meetings في App Store عن طريق البحث عن "ZOOM" في App Store أو Google Play. لا تحتاج إلى إنشاء حساب ZOOM.
- 2. قم بتنزيل تطبيق MyChart أو MyChart أو MyChart أو Google Play
- 3. يُرجى التأكد من إيقاف تشغيل أي من برامج منع النوافذ المنبثقة التي تم تمكينها في متصفح الويب على هاتفك أو جهاز الكمبيوتر الخاص بك قبل استخدام خدماتنا الافتراضية

للحصول على وصول وكيل إلى حساب آخر (على سبيل المثال، حساب طفل)، يُرجى الاتصال بمكتب مقدم الخدمة. إذا كنت أنت (ولي الأمر/الوكيل) أحد المرضى ولديك حساب MyChart بالفعل، فيمكن للمكتب ربط الحساب الثاني بحسابك. إذا لم تكن أحد المرضى، يمكن إنشاء حساب عبر الخطوات الموضحة في الصفحة 2 باستخدام رابط يتم إرساله من جانب مكتب مقدم الخدمة.

إخلاء المسؤولية: لا يمكن للمرضى دون سن 18 إنشاء حساب إلا باستخدام رابط تنشيط. إذا لم تكن قد استلمت رسالة بريد إلكتروني أو رسالة نصية بالفعل، فيُرجى الاتصال بمكتب مقدم الخدمة الذي تتعامل معه. بمجرد استلامها، يُرجى اتباع الخطوات الموجودة في الصفحة 2.

لأي أسئلة أو دعم إضافي، يُرجى الاتصال بالدعم الفني على الرقم 4200-962 (646) أو زيارة MyConnectNYC.org

MyChart® Epic Systems Corporation. حقوق الطبع والنشر © لعام 2020 محفوظة لشركة Epic Systems Corporation. جميع الحقوق محفوظة.

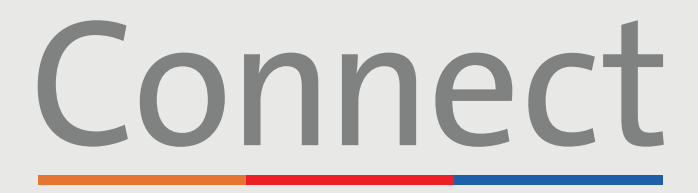

→ NewYork-¬ Presbyterian

Weill Cornell Medicine

# إنشاء حساب MyChart

باستخدام كمبيوتر أو جهاز محمول مع رابط تنشيط مستلم عبر البريد الإلكتروني أو عبر رسالة نصية

### انفر فوق الرابط التشعبي الموجود في البريد الإلكتروني أو الرسالة النصية.

- تأتى رسالة البريد الإلكتروني من myconnectnyc.org@myconnectnyc.org
- يظل الرابط صالحًا لمدة 24 ساعة. إذا لم تقم بالتسجيل في غضون 24 ساعة من استلامه، فستحتاج إلى تلقى رابط تنشيط جديد. يمكنك الحصول على الرابط الجديد إما عن طريق الاتصال بعيادة طبيبك أو عن طريق الاتصال على الرقم 4200-962 (646)
  - يتم تعيين اسم المستخدم افتر اضيًا على عنوان البريد الإلكتروني للمريض الموجود في الملف

#### 2. إنشاء كلمة المرور

يجب أن تتضمن كلمة المرور الخاصة بك:

- حرفًا و احدًا كبيرًا و حرفًا و احدًا صغيرًا على الأقل
  - رقمًا واحدًا على الأقل
  - حرفًا غير أبجدى وغير رقمى (مثل: &%!\*)
    - إجمالي 8 أحرف على الأقل

#### 3. أدخل المعلومات المطلوية

- تاريخ الميلاد
- رقم الهاتف
- الموافقة على الشروط والأحكام

#### 4. انقر فوق submit (إرسال)

لأي أسئلة أو دعم إضافى، يُرجى الاتصال بالدعم الفنى على الرقم 4200-962 (646) أو زيارة MyConnectNYC.org

MyChart® Epic Systems Corporation. حقوق الطبع والنشر © لعام 2020 محفوظة لشركة Epic Systems Corporation. جميع الحقوق محفوظة.

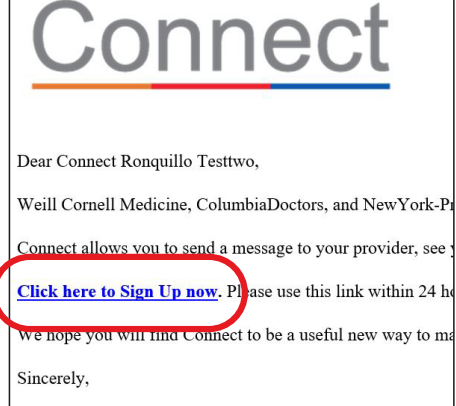

Connect System Administration

| Connect Signup   |
|------------------|
| Username         |
| RONQUILLOTESTTWO |
| Create Password  |
| SHOW             |
| Date of Birth    |
| x004-x00x        |
| SUBMIT           |

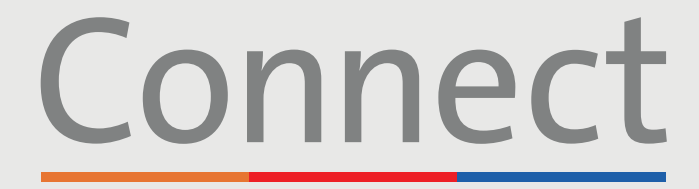

Weill Cornell I NewYork-Medicine I Presbyterian COLUMBIA

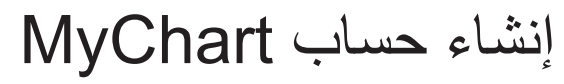

باستخدام جهاز كمبيوتر بدون رابط تنشيط

1. تفضل بزيارة MyConnectNYC.org

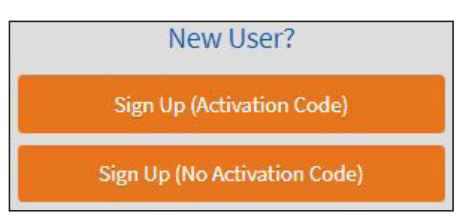

| C                                                                                                    | Connect                                                                                                    |
|----------------------------------------------------------------------------------------------------|----------------------------------------------------------------------------------------------------|
| Hello Connect<br>Please choose a Username & P                                                                                   | assword                                                                                                    |
| Step 2 of 3                                                                                                    |                                                                                                    |
| All fields are required.                                                                                                    |                                                                                                    |
| Please choose your Connect Username and p                                                                                       | assword.                                                                                                    |
| Connect Username<br>Create a Connect Username. It cannot be changed, so this                                                    | nk of one that is secure and easy to remember.                                                                                     |
| 1                                                                                                    |                                                                                                    |
| Usemane may consist of a-z, 0-9, and or @                                                                                       |                                                                                                    |
| Password<br>Create a paramord, Your paraword must be different than<br>continuation of numbers, letters (lowercase and appendia | syster Connect Diamanna. For increased security, use a minimum of eighted, and particulation (e.g. $\theta_{\rm i}, \Psi_{\rm i},$ |
| Eight characters or more case sensitive                                                                                         |                                                                                                    |
| Retype Password                                                                                                    |                                                                                                    |
|                                                                                                    |                                                                                                    |
|                                                                                                    |                                                                                                    |
| NEXT                                                                                                    |                                                                                                    |
|                                                                                                    |                                                                                                    |
|                                                                                                    |                                                                                                    |
| A Investation for A COTTON                                                                                                    |                                                                                                    |

- 2. انقر فوق "(Sign Up Now (No Activation Code)"
   (التسجيل الآن بدون رمز تنشيط)
- أدخل بياناتك الشخصية على النحو المطلوب والتي سيتم استخدامها لربط حسابك الجديد بسجل المريض الخاص بك
  - سيُطرح عليك سلسلة من الأسئلة القصيرة للتحقق من هويتك. إذا لم تتطابق إجاباتك مع الإجابات الموجودة في ملفك، فلن تتمكن من إنشاء حساب Connect خاص بك
    - إذا واجهتك أي مشكلات، فيُرجى الاتصال على الرقم 4200-962 (646)

#### 3. إنشاء اسم المستخدم وكلمة المرور

يجب أن تتضمن كلمة المرور الخاصة بك:

- حرفًا واحدًا كبيرًا وحرفًا واحدًا صغيرًا على الأقل
  - رقمًا واحدًا على الأقل
  - حرفًا غير أبجدي وغير رقمي (مثل: &%!\*)
    - إجمالي 8 أحرف على الأقل
  - 4. اقبل الشروط والأحكام وأرسل النموذج

لأي أسئلة أو دعم إضافي، يُرجى الاتصال بالدعم الفني على الرقم 962-4200 (646) أو زيارة MyConnectNYC.org

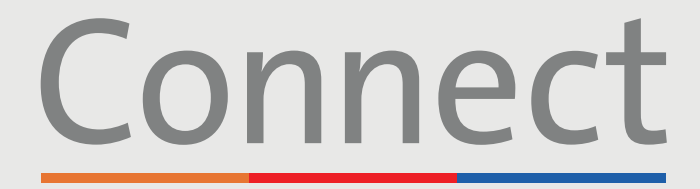

Weill Cornell I NewYork-Medicine Presbyterian COLUMBIA

# إنشاء حساب MyChart

باستخدام جهاز محمول بدون رابط تنشيط

- Select an Organization Where do you receive your healthcare? Connect Columbia University IRVING MEDICAL CENTER Connect NewYork-Presbyterian Connect Weill Cornell Medicine
- Switch organizations

  Switch organizations

  Switch organizations

  Supervised

  Supervised

  Supervised

  Supervised

  Supervised

  Supervised

  Supervised

  Supervised

  Supervised

  Supervised

  Supervised

  Supervised

  Supervised

  Supervised

  Supervised

  Supervised

  Supervised

  Supervised

  Supervised

  Supervised

  Supervised

  Supervised

  Supervised

  Supervised

  Supervised

  Supervised

  Supervised

  Supervised

  Supervised

  Supervised

  Supervised

  Supervised

  Supervised

  Supervised

  Supervised

  Supervised

  Supervised

  Supervised

  Supervised

  Supervised

  Supervised

  Supervised

  Supervised

  Supervised

  Supervised

  Supervised

  Supervised

  Supervised

  Supervised

  Supervised

  Supervised

  Supervised

  Supervised

  Supervised

  Supervised

  Supervised

  Supervised

  Supervised

  Supervised

  Supervised

  Supervised

  Supervised

  Supervised

  Supervised

  Supervised

  Supervised

  Supervised

  Supervised

  Supervised

  Supervised

  Supervised

  Supervised

  Supervised

  Supervised

  Supervised

  Supervised

  Supervised

  Supervised

  Supervised

  Supervised

  Supervised

  Supervised

  Supervised

  Supervised

  Supervised

  Supervised

  Supervised

  Supervised

  Supervised

  Supervised

  Supervised

  Supervised

  Supervised

  Supervised

  Supervised

  Supervised

  Supervised

  Supervised

  Supervised

  Supervised

  Supervised

  Supervised

  Supervised

  Supervised

  Supervised

  Supervised

  Supervised

  Supervised

  Supervised

  Supervised

  Supervised

  Supervised

  Supervised

  Supervised

  Supervised

  Supervised

  Supervised

  Supervised

  Supervised

  Supervised

  Supervised

  Supervised

  Supervised

  Supervised

  Supervised

  Supervised

  Supervised

  Supervised

  Supervised

  Supervised

  Supervised

  Supervised

  Supervised

  Supervised

  Supervised

  Supervised

  Supervised

  Supervised

  Supervised

  Supervised

  Supervised

  Supervised

  Supervised

  Supervised

  Supervised

  Supervised

  Supervised

  Supervised

  Supervised

  Supervised

  Supervised
  Supervised

  Supervised
  Supervised
  Supervised
  Supervised
  Supervised
  Supervised
  Supervised
  Supervised
  Supervised
  Supervised
  Supervised
  Supervised
  Supervised
  Supervised
  Su
- 2. انقر فوق "Don't have an account? Sign up now" (ليس لديك حساب؟ سجل الآن)

تابع في الصفحة التالية

لأي أسئلة أو دعم إضافي، يُرجى الاتصال بالدعم الفني على الرقم 4200-962 (646) أو زيارة MyConnectNYC.org

MyChart® Epic Systems Corporation. حقوق الطبع والنشر @ لعام 2020 محفوظة لشركة Epic Systems Corporation. جميع الحقوق محفوظة.

- 1. قم بتنزيل تطبيق MyChart
- بمجرد دخولك إلى التطبيق، ابحث عن "Connect" وحدد مقدم الرعاية الصحية الذي نتعامل معه

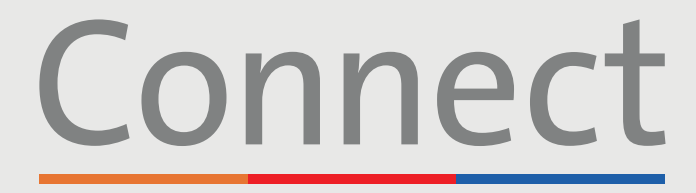

Weill Cornell Average Average

COLUMBIA

# إنشاء حساب MyChart

باستخدام جهاز محمول بدون رابط تنشيط تتمة

- 3. انفر فوق "No Activation Code? Self Sign Up" (لا يوجد رابط تنشيط؟ تسجيل ذاتي)
- أدخل بياناتك الشخصية على النحو المطلوب والتي سيتم استخدامها لربط حسابك الجديد بسجل المريض الخاص بك
- سيُطرح عليك سلسلة من الأسئلة القصيرة للتحقق من هويتك. إذا لم تتطابق إجاباتك مع الإجابات الموجودة في ملفك، فلن تتمكن من إنشاء حساب Connect خاص بك
  - إذا واجهتك أي مشكلات، فيُرجى الاتصال على الرقم 4200-962 (646)

#### 4. إنشاء اسم المستخدم وكلمة المرور

يجب أن تتضمن كلمة المرور الخاصة بك:

- حرفًا واحدًا كبيرًا وحرفًا واحدًا صغيرًا على الأقل
  - رقمًا واحدًا على الأقل
  - حرفًا غير أبجدي وغير رقمي (مثل: &%!\*)
    - إجمالي 8 أحرف على الأقل

5. اقبل الشروط والأحكام وأرسل النموذج

| Please Identify Yourself         Step 1         All fields are required.         Connect Activation Code         Enter your Activation Code as it appears on your enrollment letter (your code is not case sensitive). You will not need to use this code after you complete the signup process.         Image: Image: |                                                                                         | Sign Up                                                                              | Close                                               |
|----------------------------------------------------------------------------------------------------|-----------------------------------------------------------------------------------------|--------------------------------------------------------------------------------------|-----------------------------------------------------|
| Step 1<br>All fields are required.<br>Connect Activation Code<br>Enter your Activation Code as it appears on your<br>enrollment letter (your code is not case sensitive). You will<br>not need to use this code after you complete the signup<br>process.<br>xxxxx - xxxx - xxxxx<br>No Activation Code? Self Sign Up<br>Date of Birth<br>Enter your date of birth in the format shown, using 4 digits<br>for the year.<br>Date of Birth<br>Enter your date of birth in the format shown, using 4 digits<br>for the year.<br>Sign Up Close<br>Name<br>First Name<br>*<br>Last Name<br>*<br>Address<br>* Address information is required. County is not<br>a required field.<br>Country<br>*<br>United States of America                                                                                                    | Please Ide                                                                              | entify Yourself                                                                      |                                                     |
| Connect Activation Code         Enter your Activation Code as it appears on your enrolment letter (your code is not case sensitive). You will not need to use this code after you complete the signup process. <ul> <li>xxxxx</li> <li>xxxxx</li> </ul> <ul> <li>Sign Up</li> <li>Close</li> </ul> <ul> <li>Sign Up</li> <li>Close</li> </ul> <ul> <li>Sign Up</li> <li>Close</li> </ul> <ul> <li>x</li> <li>Last Name</li> <li></li> <li>Last Name</li> <li></li> <li>Address</li> <li>Address information is required. County is not a required field.</li> <li>Country</li> <li>United States of America</li> </ul> <ul> <li>X</li> </ul> <ul> <li>Younited States of America</li> </ul> <ul> <li>X</li> </ul> <ul> <li>X</li> </ul> <ul> <li>X</li> <li>X</li> <li>X</li> </ul> <ul> <li>X</li> <li>X</li> <li>X</li> <li>X</li> </ul>                                                                                                    | Step 1<br>All fields are re                                                             | equired.                                                                             |                                                     |
| No Activation Code? Self Sign Up          Date of Birth         Enter your date of birth in the format shown, using 4 digits for the year.                                                                                                    | Connect Acti<br>Enter your Activa<br>enrollment letter<br>not need to use t<br>process. | ition Code<br>(your code is not case shis code after you comp<br>(your xxxxx - xxxxx | on your<br>sensitive). You will<br>olete the signup |
| Date of Birth         Enter your date of birth in the format shown, using 4 digits for the year.         mm / dd / yyyy         Sign Up       Close         Name         First Name         *         Last Name         *         Address         * Address information is required. County is not a required field.<br>Country         *         Country         *         *         *         Last Name         *         *         *         *         *         *         *         *         *         *         *         *         *         *         *         *         *         *         *         *         *         *         *         *         *         *         *                                                                                                    | No Activation                                                                           | Code? Self Sign Up                                                                   |                                                     |
| Sign Up       Close         Name       First Name         *       Last Name         *       Address         * Address information is required. County is not a required field.<br>Country       Country         *       United States of America                                                                                                    | Date of Birth<br>Enter your date o<br>for the year.                                     | of birth in the format sho                                                           | own, using 4 digits                                 |
| Name First Name  Last Name  Address Address Address information is required. County is not a required field. Country  United States of America                                                                                                    |                                                                                         | Sign Up                                                                              | Close                                               |
| First Name                                                                                                    | Name                                                                                    |                                                                                      |                                                     |
| Last Name    Address  Address  Address information is required. County is not a required field. Country   United States of America                                                                                                    | First Name                                                                              |                                                                                      |                                                     |
| Address * Address information is required. County is not a required field. Country *United States of America                                                                                                    | Last Name<br>*                                                                          |                                                                                      |                                                     |
| a required field.<br>Country<br>*United States of America                                                                                                    | Address                                                                                 | rmation is required                                                                  | Country is not                                      |
| *United States of America                                                                                                    | a required field                                                                        | d.                                                                                   | . County is not                                     |
|                                                                                                    | Country                                                                                 |                                                                                      |                                                     |

لأي أسئلة أو دعم إضافي، يُرجى الاتصال بالدعم الفني على الرقم 4200-962 (646) أو زيارة MyConnectNYC.org